## Instructions to enroll in the EHS Driver Safety 2019

1. Access eCampus at <u>https://ecampus.wvu.edu</u>. Select Login.

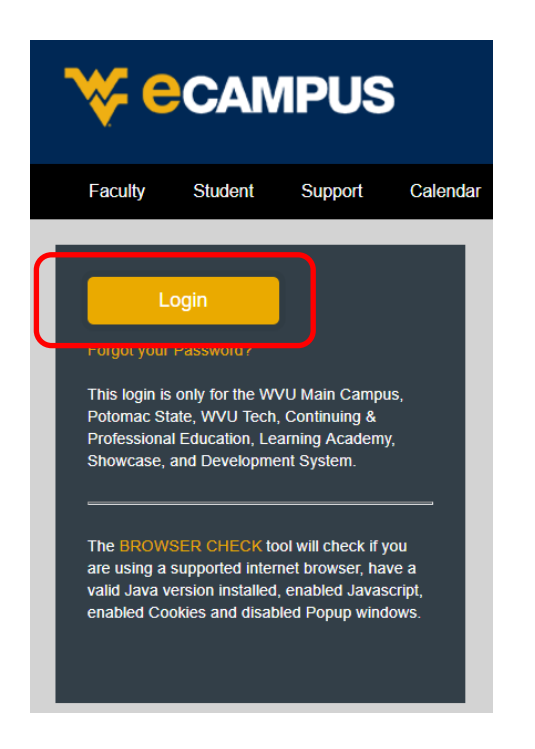

2. Enter your username and password.

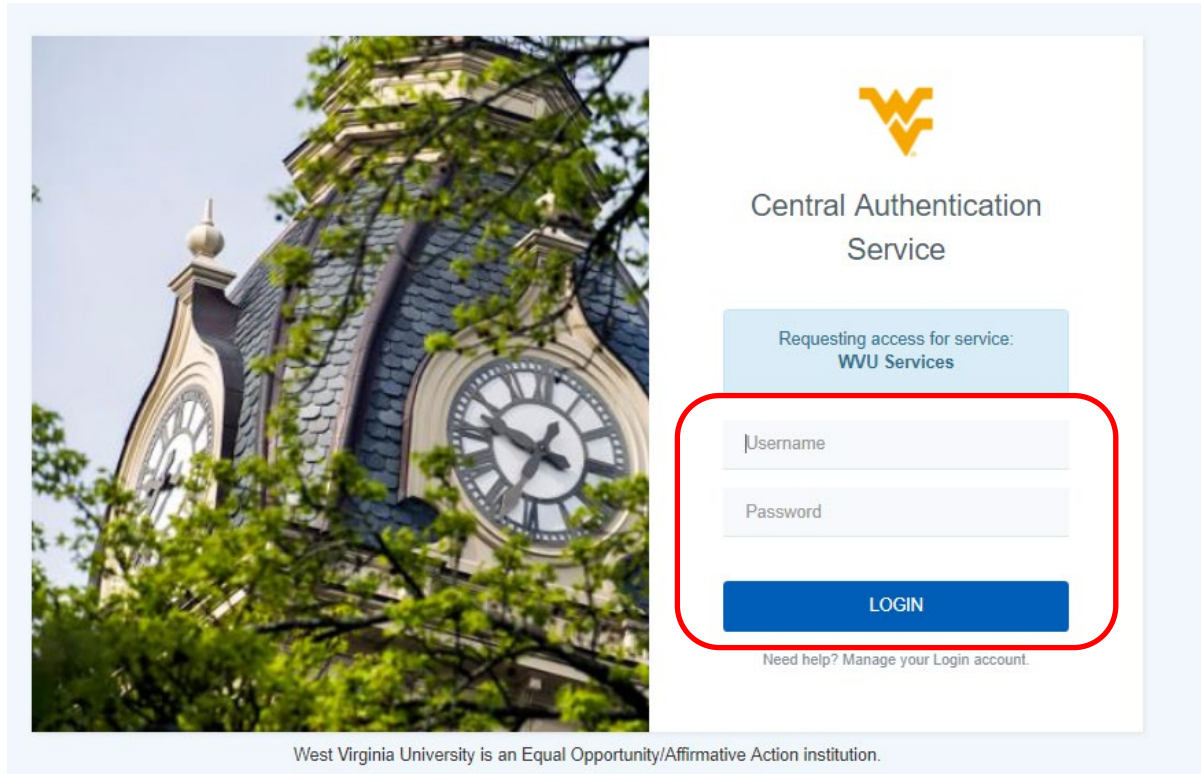

Copyright 2018 West Virginia University - Privacy Policy

## Instructions to enroll in the EHS Driver Safety 2019

3. Click on the **Browse Course Catalog** button in the **Course Catalog** module after scrolling down to the lower right side of the page.

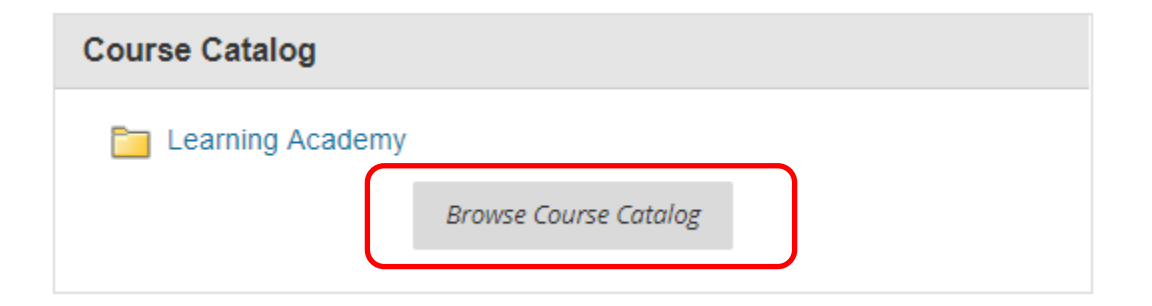

4. Enter EHS Driver Safety 2019 in the Search Catalog field and click Go.

| •              |                   | MPUS                     |  |  |  |
|----------------|-------------------|--------------------------|--|--|--|
| 8              | My WVU eCampus    | Resources                |  |  |  |
| Course Catalog |                   |                          |  |  |  |
|                | Browse Course Ca  | atalog                   |  |  |  |
|                | Search Catalog Co | AND Creation Date Before |  |  |  |

## Instructions to enroll in the EHS Driver Safety 2019

5. Hover the mouse over the **Course ID** LA.EHS-Driver-Safety-2019, click the **down arrow** and select **Enroll**.

| <b>₩ec</b>                                                 | AMPUS                                         |                        |                            |
|------------------------------------------------------------|-----------------------------------------------|------------------------|----------------------------|
| 9 My WVU eCampu                                            | s Resources                                   |                        |                            |
| Course Catalog                                             | Learning Academy                              |                        |                            |
| Browse Course                                              | Catalog                                       |                        |                            |
| Search Catalog                                             | Course Name   Contains                        | EHS Driver Safety 2019 | AND Creation Date Before V |
| Browse Terms<br>Select a term to see<br>—unspecified term- | only courses belonging to that term<br>- ▼ Go |                        |                            |
| COURSE ID 🗢                                                |                                               |                        | COURSE NAME                |
| LA.EHS-Driver-S                                            | Gafety-2019                                   |                        | EHS Driver Safety 2019     |
|                                                            | Enroll                                        | 0                      |                            |

6. Enter the 2019 Access Code and click Submit. (2019 Access Code: UAE5IBCQ).

| Access Code | UAE5IBCQ |
|-------------|----------|
|-------------|----------|

The system will take the user to a confirmation page. Once the user clicks **OK** at the bottom of the page, they will be sent directly to the course they just enrolled in. The user may begin working in the course immediately.